## **USER MANUAL**

## FOR

# Vathsalya Nidhi Insurance Management Software

(VIMS)

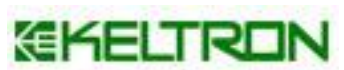

Kerala State Electronics Development Corporation Keltron House, Vellayambalam Thiruvananthapuram – 695033

## **INTRODUCTION**

The Kerala State SC Development Department came into being in 1972, as a Company incorporated under the Indian Companies Act 1956, as a part of the policy initiatives taken by the Govt. of Kerala to bring the most downtrodden and impoverished SC/ST masses to the main stream of national development. The Kerala State Development Corporation is governed by a Board of Directors which often meets and takes policy decisions to manage the key affairs of business.

The purpose of this system is to set up a Vathsalyanidhi Insurance Management Software for the girls belonging to the Scheduled Castes. This also covers the benefits for the female child of Schedule Caste parents with annual income below one lakh.

#### LOGIN

| SC DEVELOPMENT DEPARTMENT |  |
|---------------------------|--|
| VIMS                      |  |
| user_name                 |  |
| Password                  |  |
| Sign in                   |  |
|                           |  |
|                           |  |
|                           |  |

• Enter the Username and Password to sign in .This will direct to the registration page.

#### **REGISTRATION**

#### **APPLICANT REGISTRATION FORM**

• In Applicant Registration form there are five tabs including Applicant Details, Details of Father and Mother, Siblings Details, Bank Details and File Upload.

| VIMS 1.0                                                  | E                                                                                                    | Superuser |
|-----------------------------------------------------------|----------------------------------------------------------------------------------------------------|-----------|
| Superuser<br>Online                                       | ApplicantDetails ofSiblingsBankFileDetailsFather and MotherDetailsDetailsUpload                                  |           |
|                                                           | Details of Girl child                                                                                            |           |
| <ul> <li>♂ Search &lt;</li> <li>♂ Reports &lt;</li> </ul> | Name And Initial     Enter Name in block letters     Date Of Birth *     dd / mm / yyyy       In Block Letters * |           |
|                                                           | Date Of Birth     Date of birth Registered     Date Of       Registration No *     Registration *                |           |
|                                                           | Place Of Birth *     Enter place of birth     Registered State     Kerala                                        |           |
|                                                           | Office Address *         Enter office address         Aadhaar Number         Enter AadharNumber                  |           |
|                                                           | Differentially No ~<br>Abled                                                                                     |           |
|                                                           | District * select ~                                                                                              |           |
|                                                           | Save And Next                                                                                                    |           |
|                                                           |                                                                                                    |           |
|                                                           | Copyright © 2018 SWG,Keltron. All rights reserved.                                                               | VIMS 1.0  |

• In Applicant Details tab you have to enter the details of girl child. Fill the details in the textbox and click the save and next button.

| VIMS 1.0                    | ≡                                                                                                    | Superuser |
|-----------------------------|----------------------------------------------------------------------------------------------------|-----------|
| Superuser<br>Online         | Applicant Details of Siblings Bank File Details Father and Mother Details Upload                                                                                           |           |
| ☑ Registration < ☑ Search < | Details of Father and Mother                                                                                                    |           |
|                             | Name Of         Enter Name in block letters         Name Of Mother         Enter Name in block letters           Father/Guardian *         •         •         •         • |           |
| Administration <            | Date of Birth of<br>Father/Guardian     dd / mm / yyyy     Date of Birth of<br>Mother     dd / mm / yyyy                                                                   |           |
|                             | Present Address     Enter Address     Present Address     Enter Address       Of     Father/Guardian     Of Mother     Enter Address                                       |           |
|                             | Mobile Number of Enter Phone number Mobile Number of Enter Phone number Father/Guardian *                                                                                  |           |
|                             | Email Id Of<br>Father/Guardian Email Id Of<br>Mother                                                                                                    |           |
|                             | Occupation Of Enter occupation Occupation Of Enter occupation Mother                                                                                                    |           |
|                             | Religion Of     Enter religion     Religion Of     Enter religion       Father/Guardian     Mother                                                                         |           |
|                             | Caste Of Enter caste Enter caste Enter caste                                                                                                    |           |
|                             | Aadhaar Number     Enter AadharNumber     Aadhaar Number     Enter AadharNumber       Of     Of Mother *                                                                   |           |
|                             | Annual Family Enter income Income                                                                                                    |           |
|                             | Save And Next                                                                                                    |           |
|                             | Copyright © 2018 SWC,Keltron. All rights reserved.                                                                                                    | VIMS 1.0  |

• In Details of Father and Mother tab you have to enter the details of father/guardian and mother. Fill the details in the textbox and click the save and next button.

| VIMS 1.0                                           | ≡                                                                                                    | Superuser |
|----------------------------------------------------|----------------------------------------------------------------------------------------------------|-----------|
| Superuser<br>Online                                | Applicant         Details of         Siblings         Bank         File           Details         Father and Mother         Details         Details         Upload |           |
| Registration     <     G <sup>®</sup> Search     < | Details of Siblings                                                                                                    |           |
| Reports                                            | SI no     Name     DOB     Relation     Class     Aadhaar no     Delete?     Add?       1                                                                          |           |
|                                                    |                                                                                                    |           |
|                                                    | Copyright © 2018 SWG, Keltron. All rights reserved.                                                                                                    | VIMS 1.0  |

• In Siblings Details tab you have to enter the details of Siblings. You can add and delete as many rows as you want and click the save and next button.

| VIMS 1.0            | ≡& s.                                                                         | uperuser |
|---------------------|-------------------------------------------------------------------------------|----------|
| Superuser<br>Online | ApplicantDetails of<br>Father and MotherSiblingsBank<br>DetailsFile<br>Upload |          |
|                     | Rank Details                                                                  |          |
| 🕼 Reports           | Category Select Category ~                                                    |          |
| C Administration    |                                                                               |          |
|                     |                                                                               |          |
|                     |                                                                               |          |
|                     | Save And Next                                                                 |          |

| VIMS 1.0                                                        | =                                                                                                    | Superuser |
|-----------------------------------------------------------------|----------------------------------------------------------------------------------------------------|-----------|
| Superuser<br>Online                                             | Applicant         Details of         Siblings         Bank         File           Details         Father and Mother         Details         Details         Upload |           |
| <ul> <li>𝔅 Registration</li> <li>𝔅 Search</li> <li>✓</li> </ul> | Bank Details                                                                                                    |           |
| ☑ Reports <                                                     | Category Applicant ~                                                                                                    |           |
| ☑ Administration <                                              | Account Holder Name                                                                                                    |           |
|                                                                 | Account Number                                                                                                    |           |
|                                                                 | Bank Name                                                                                                    |           |
|                                                                 | Branch Name                                                                                                    |           |
|                                                                 | IFSC Code                                                                                                    |           |
|                                                                 | Save                                                                                                    |           |
|                                                                 |                                                                                                    |           |

• In Bank Details tab you have to select the category. On selecting the category you have to enter the details of Account holder name, Account no, Bank name, Branch name and IFSC code and click the save button.

| VIMS 1.0                                         | E Superuser                                                                                                    |
|--------------------------------------------------|----------------------------------------------------------------------------------------------------|
| Superuser<br>Online                              | Applicant         Details of         Siblings         Bank         File           Details         Father and Mother         Details         Details         Upload |
| Registration         Registration         Search | File Upload<br>Upload Pdf only, max size- 3MB                                                                                                    |
| Reports <     Administration <                   | Copy Of Birth Certificate Of Applicant * Browse No file selected.                                                                                                  |
|                                                  | Certificate Issued By The<br>Doctor On Taking The<br>Vaccination Within 90days<br>Of The Birth *                                                                   |
|                                                  | Parents Identity<br>Card/Aadhar/Voters<br>ID/Certificate Issued By<br>Gazetted Officer *                                                                           |
|                                                  | Income Certificate Of<br>Parents * No file selected.                                                                                                    |
|                                                  | Proof Of Address(Copy Of<br>Ration Card/Electricity<br>Bill/Water Bill/Voters ID<br>Etc) *                                                                         |
|                                                  | Community Certificate * Browse No file selected.                                                                                                    |
|                                                  | Photo Taken With Parents * Browse No file selected.                                                                                                    |
|                                                  | Save                                                                                                    |

• In File Upload tab you have to upload the certificates in PDF format only and click the save button. On successful saving the applicant registration form is completed.

#### **INSURANCE APPLICATION VERIFICATION**

Select District, LSGD and Office from the drop-down list and click the show button. Applicant
Registration Table with Applicant Name and Aadhar no will be displayed on the screen. You can
view and verify the details. On clicking the view and verify button a verification page will be
displayed on the screen .On clicking the verify button you can verify the details. On clicking the
reject button you can reject with reason and submit the details.

| VIMS 1.0            | =                                                   | Superuser |
|---------------------|-----------------------------------------------------|-----------|
| Superuser<br>Online | Insurance Application Verification                  |           |
| C Registration      | District Select ~                                   |           |
| Reports             | LSCD select                                         |           |
| Administration <    | Office Please Select 🗸                              |           |
|                     | Show Clear                                          |           |
|                     |                                                     |           |
|                     |                                                     |           |
|                     |                                                     |           |
|                     |                                                     |           |
|                     | Copyright © 2018 SWG, Keltron. All rights reserved. | VIMS 1.0  |

| VIMS 1.0                    | E                            |                                    |              | Superuser                                          |
|-----------------------------|------------------------------|------------------------------------|--------------|----------------------------------------------------|
| Superuser<br>Online         | Insurance Appli              | cation Verification                |              |                                                    |
| ☑ Registration <            | District                     | Thiruvananthapuram 🗸               |              |                                                    |
| If Search <<br>If Reports < | LSGD                         | Thiruvanathapuram corporation      |              |                                                    |
|                             | Office                       | District Development Office for SC |              |                                                    |
|                             |                              |                                    |              |                                                    |
|                             | Applicant Registration Table |                                    |              |                                                    |
|                             | Show 10 v entries            |                                    | 1            | Search:                                            |
|                             | SI.No                        | Applicant Name                     | Aadhar No    | $\ensuremath{\oplus}$ Action $\ensuremath{\oplus}$ |
|                             | 101                          | user5                              | 325555555555 | View & Verify                                      |
|                             | Showing 1 to 1 of 1 entries  |                                    |              | Previous 1 Next                                    |
|                             |                              |                                    |              |                                                    |
|                             | Copyright © 2018 SWG,Keltr   | on. All rights reserved.           |              | VIMS 1.0                                           |

| VIMS 1.0                                                                               | ≡                      |                                    |               | Superuser                             |
|----------------------------------------------------------------------------------------|------------------------|------------------------------------|---------------|---------------------------------------|
| Superuser<br>Online                                                                    |                        | Verification page                  | ×             |                                       |
|                                                                                        | Insurance A            | Name                               | user5         |                                       |
| O Applicant Registration Form                                                          | Distri                 | Application Number                 | 101/1/2018    |                                       |
| O Registration Verification                                                            | LSC                    | Date Of Birth (yy-mm-dd)           | 2018-09-06    |                                       |
| O Password Reset                                                                       | Offi                   | Date Of Birth Registration Number  | 211           |                                       |
| <ul> <li>O Edit Options</li> <li>O Edit Bank Options</li> </ul>                        |                        | Date Of Registration (yy-mm-dd)    | 2018-09-26    |                                       |
| O Second Installments                                                                  | Applicant Registration | Place Of Birth                     | tvmm          |                                       |
| O Fourth Installments                                                                  | Show 10 v entries      | Office Address                     | tvm po kerala | Search'                               |
| O Approve Installments                                                                 | SI.No                  | Aadhaar Number                     | 32555555555   |                                       |
| ☐ Feports <                                                                            | 101                    | Name Of Father/Guardian            | userf         | View & Verify                         |
| ☑ Administration <                                                                     | Showing 1 to 1 of 1 en | Name Of Mother                     | userm         | Previous 1 Next                       |
|                                                                                        |                        | Present Address Of Father/Guardian | tvm po kerala | ↓↓<br>                                |
|                                                                                        | Copyright © 2018 SWG,  | Keltron. All rights reserved.      |               | VIMS 1.0                              |
| VIMS 1.0                                                                               | ≡                      | Religion Of Father/Guardian        | SC            | 💄 Superuser                           |
| Superuser                                                                              |                        | Caste Of Father/Guardian           | sc            |                                       |
| Online                                                                                 | Insurance A            | Religion Of Mother                 | SC            |                                       |
| C Registration ~                                                                       | Distri                 | Caste Of Mother                    | sc            |                                       |
| <ul> <li>O Applicant Registration Form</li> <li>O Registration Verification</li> </ul> | LSC                    | Community Certificate Of Parents   | click to view |                                       |
|                                                                                        | Offi                   | Income Certificate Of Parents      | click to view |                                       |
|                                                                                        |                        | Image Taken With Family            | click to view |                                       |
|                                                                                        |                        | Birth Certificate Of Applicant     | click to view |                                       |
|                                                                                        | Applicant Registration | Vaccination Certificate            | click to view |                                       |
| <ul> <li>Fourth Installments</li> <li>O Approve Installments</li> </ul>                | Show 10 v entries      | Parents Id Proof                   | click to view | Search:                               |
| C Search <                                                                             | SI.No                  | Proof Of Address                   | click to view | ♦ Action ♦                            |
| Cert Reports <                                                                         | 101                    |                                    |               | View & Verify                         |
| ☑ Administration <                                                                     | Showing 1 to 1 of 1 en | Verify Reje                        | ect           | Previous 1 Next                       |
|                                                                                        |                        |                                    |               | · · · · · · · · · · · · · · · · · · · |
|                                                                                        | Copyright © 2018 SWG,  | Keltron. All rights reserved.      |               | VIMS 1.0                              |

#### **REGISTRATION APPROVAL**

Select District, LSGD and Office from the drop-down list and click the show button. Applicant
Registration Table with Applicant Name and Aadhar no will be displayed on the screen. You can
view and approve the details. On clicking the view and approve button an approval page will be
displayed on the screen .On clicking the approve button you can approve the details. On clicking
the reject button you can reject with reason and submit the details.

| VIMS 1.0                            | ≡                                                  | Superuser |
|-------------------------------------|----------------------------------------------------|-----------|
| Superuser<br>Online                 | Insurance Approval                                 |           |
| ☑ Registration <                    | District select ~                                  |           |
| I Search <                          | LSCD select ~                                      |           |
| l I Reports <<br>I Administration < | Office Please Select ~                             |           |
|                                     | Show Clear                                         |           |
|                                     |                                                    |           |
|                                     |                                                    |           |
|                                     |                                                    |           |
|                                     |                                                    |           |
|                                     | Copyright © 2018 SWG,Keltron. All rights reserved. | VIMS 1.0  |
|                                     | Copyright © 2018 SWG,Keltron. All rights reserved. | VIMS 1.   |

| VIMS 1.0            | E                            |                                                                                                    |              | Superuser         |
|---------------------|------------------------------|----------------------------------------------------------------------------------------------------|--------------|-------------------|
| Superuser<br>Online | Insurance Appro              | oval                                                                                                    |              |                   |
|                     | District<br>LSCD<br>Office   | Thiruvananthapuram     `       Thiruvanathapuram corporation     `       District Development Office for SC     `       Show     Clear |              |                   |
|                     | Applicant Registration Table |                                                                                                    | Search:      |                   |
|                     | SI.No 🔶                      | Applicant Name                                                                                                    | Aadhar No    | Action $	ilde{+}$ |
|                     | 103                          | user6                                                                                                    | 352233355555 | View & Approve    |
|                     | Showing 1 to 1 of 1 entries  |                                                                                                    |              | Previous 1 Next   |
|                     |                              |                                                                                                    |              |                   |
|                     | Copyright © 2018 SWG,Keltr   | on. All rights reserved.                                                                                                    |              | VIMS 1.0          |

| VIMS 1.0                                                                                                    | =                                                                                                    |                                                                                                    |                                                                                                    | 💄 Superuser                                            |
|----------------------------------------------------------------------------------------------------|----------------------------------------------------------------------------------------------------|----------------------------------------------------------------------------------------------------|----------------------------------------------------------------------------------------------------|--------------------------------------------------------|
| Superuser<br>Online                                                                                                    | Insurance A                                                                                                    | Approval page                                                                                                    | ×                                                                                                    |                                                        |
| <ul> <li>Applicant Registration Form</li> <li>Registration Verification</li> <li>Registration Approval</li> <li>Password Reset</li> <li>Edit Options</li> <li>Edit Options</li> <li>Second Installments</li> <li>Third Installments</li> <li>Approve Installments</li> <li>Approve Installments</li> <li>Search</li> <li>Reports</li> <li>Administration</li> </ul>                                                                                                    | District<br>LSC<br>Offic<br>Applicant Registration<br>Show 10 v entries<br>SI.No<br>103<br>Showing 1 to 1 of 1 ent | Name         Application Number         Date Of Birth (yy-mm-dd)         Date Of Birth Registration Number         Date Of Registration (yy-mm-dd)         Place Of Birth         Office Address         Aadhaar Number         Name Of Father/Guardian         Name Of Mother | user6<br>103/1/2018<br>2018-09-14<br>3423452<br>2018-09-27<br>tvm kerala<br>keralaa<br>352233355555<br>user6f<br>user6f | Search:<br>Action<br>View & Approve<br>Previous 1 Next |
|                                                                                                    | Copyright © 2018 SW                                                                                                | Present Address Of Father/Guardian                                                                                                    | tvm kerala                                                                                                    | VIMS 1.0                                               |
| VIMS 1.0                                                                                                    | ≡                                                                                                    |                                                                                                    |                                                                                                    | Superuser                                              |
| Contine     Contine     C | Insurance A<br>Distri<br>Lsc<br>Offi<br>Applicant Registration                                                     | Occupation Of Mother<br>Religion Of Father/Guardian<br>Caste Of Father/Guardian<br>Religion Of Mother<br>Caste Of Mother<br>Community Certificate Of Parents<br>Income Certificate Of Parents<br>Image Taken With Family<br>Birth Certificate Of Applicant                     | bsnss sc sc sc sc sc click to view click to view click to view                                                          | Search:                                                |
| Image: Search        Image: Reports        Image: Reports        Image: Reports        Image: Reports                                                                                                    | SL.No<br>103<br>Showing 1 to 1 of 1 en<br>Copyright © 2018 SW                                                      | Vaccination Certificate Parents Id Proof Proof Of Address Approve R                                                                                                    | click to view<br>click to view<br>click to view<br>keject                                                               | Action View & Approve Previous Next ViMS1.0            |

#### PASSWORD RESET

| VIMS 1.0                      | ≡ Superuser       |
|-------------------------------|-------------------|
| Superuser<br>Online           | Password Reset    |
| ☑ Registration                | licomane select v |
| O Applicant Registration Form | Vseihaine select  |
| O Registration Verification   | Password          |
| O Registration Approval       |                   |
| O Password Reset              | Retype Password   |
| O Edit Options                | Submit Clear      |
| O Edit Bank Options           |                   |
| O Second Installments         |                   |
| O Third Installments          |                   |
| O Fourth Installments         |                   |
| O Approve Installments        |                   |
| 🕼 Search 🗸                    |                   |
| ✓ Reports <                   |                   |
| Administration <              |                   |

• Select Username from the drop-down list and enter Password and Retype Password in the textbox and click on the submit button. A message will be displayed on the screen showing password has been changed successfully.

#### **EDIT OPTIONS**

Select District, LSGD, Office and Age from the drop-down list. Enter Application no and Date of
registration and click the show button. Table showing Application no, Name, Age, DOB
registration no and Place of birth will be displayed on the screen. You can view and edit the
details. On clicking the view and edit button, an edit details page will be displayed on the screen.
On clicking the update button you can successfully update the details.

| VIMS 1.0            |                                                                                | Superuser |
|---------------------|--------------------------------------------------------------------------------|-----------|
| Superuser<br>Online | Edit Options                                                                   |           |
| ✔ Registration <    | District select ~                                                              |           |
| C Search <          | Age Select Age V                                                               |           |
| C Reports <         | Application No Enter Application No                                            |           |
| Cer Administration  | Date Of<br>Registration From     dd / mm / yyyy     Date Of<br>Registration To |           |
|                     | Show Clear                                                                     |           |
|                     |                                                                                |           |

| VIMS 1.0                                                                                                | ≡                                   |                      |             |                                   |                | Superuser   |
|----------------------------------------------------------------------------------------------------|-------------------------------------|----------------------|-------------|-----------------------------------|----------------|-------------|
| Superuser<br>Online                                                                                     | Edit Options                        |                      |             |                                   |                |             |
|                                                                                                    | District Thiru                      | vananthapuram        | ~           |                                   |                |             |
| O Applicant Registration Form<br>O Registration Verification                                            | LSGD Thiru                          | vanathapuram corpo   | oration ~   |                                   |                |             |
| O Registration Approval<br>O Password Reset                                                             | <b>Office</b> Distri                | ct Development Offic | ce for SC 🗸 |                                   |                |             |
| O Edit Options                                                                                          | <b>Age</b> 0 - 9 mo                 | onths ~              |             |                                   |                |             |
| O Edit Bank Options<br>O Second Installments                                                            | Application No 101/1                | /2018                |             |                                   |                |             |
| <ul> <li>O Third Installments</li> <li>O Fourth Installments</li> <li>O Approve Installments</li> </ul> | Date Of dd / r<br>Registration From | nm / yyyy            |             | Date Of dd / m<br>Registration To | m / уууу       | ]           |
| 🕼 Search 🗸 🤇                                                                                            | She                                 | w Clear              |             |                                   |                |             |
| ☑ Reports <                                                                                             | Application No                      | Name                 | Age         | Dob reg No                        | Place of birth | Action      |
|                                                                                                    | 101/1/2018                          | user5                | 0 months    | 211                               | tvmm           | View & Edit |

#### **Edit Details**

| Name                                  | user5                    |  |
|---------------------------------------|--------------------------|--|
| Application Number                    | 101/1/2018               |  |
| Date Of Birth (yy-mm-dd)              | 2018-09-06               |  |
| Date Of Birth Registration Number     | 211                      |  |
| Date Of Registration (yy-mm-dd)       | 2018-09-26 00:00:00      |  |
| Place Of Birth                        | tvmm                     |  |
| Office Address                        | tvm po kerala            |  |
| Aadhaar Number                        | 32555555555              |  |
| Address Of Father/Guardian            | tvm po kerala            |  |
| Address Of Mother                     | tvm po kerala            |  |
| Mobile Number Of Father/Guardian      | 244444444                |  |
| Mobile Number Of Mother               | 444444444                |  |
| Aadhar Number Of Father/Guardian      | 42222222222              |  |
| Aadhar Number Of Mother               | 22222222222              |  |
| Annual Income                         | 1000000                  |  |
| Email Id Of Mother                    | user4@gmall.com          |  |
| Email Id Of Father/Guardian           | user4@gmail.com          |  |
| Birth Certificate Of Applicant        | view                     |  |
| Change Birth Certificate Of Applicant | Browse No file selected. |  |
| Vaccination Certificate               | view                     |  |
| Change Vaccination Certificate        | Browse No file selected. |  |
| Parents Id Proof                      | view                     |  |
| Change Parents Id Proof               | Browse No file selected. |  |
| Proof Of Address                      | view                     |  |
| Change Proof Of Address               | Browse No file selected. |  |
| update                                | Cancel                   |  |

><

#### **EDIT BANK OPTIONS**

Select District, LSGD, Office and Age from the drop-down list .Enter Application no and Date of
registration and click the show button. Table showing Application no, Name, Age, DOB
registration no and Place of birth will be displayed on the screen. You can view and edit the
details. On clicking the view and edit button, an edit bank option page will be displayed on the
screen .It contains the bank details of applicant, mother and father/guardian. On clicking the
update button you can successfully update the details.

| VIMS 1.0                      |                                                    | Superuser |
|-------------------------------|----------------------------------------------------|-----------|
| Superuser                     |                                                    |           |
| Online                        | Edit Bank Options                                  |           |
| ☑ Registration ~              |                                                    |           |
| O Applicant Registration Form | District select 🗸                                  |           |
| O Registration Verification   | Age Select Age ~                                   |           |
| O Registration Approval       | Application No Entar Application No                |           |
| O Password Reset              | Application no                                     |           |
| O Edit Options                | Date Of dd / mm / yyyy Date Of dd / mm / yyyy      |           |
| O Edit Bank Options           | Registration From Registration To                  |           |
| O Second Installments         |                                                    |           |
| O Third Installments          | Show Clear                                         |           |
| O Fourth Installments         |                                                    |           |
| O Approve Installments        |                                                    |           |
| ♂ Search <                    |                                                    |           |
| ☑ Reports <                   |                                                    |           |
| Administration <              |                                                    |           |
|                               | Copyright © 2018 SWG,Keltron. All rights reserved. | VIMS 1.0  |

| Superuser<br>Online Edit Bank Options |                      |                      |            |                 |                |             |
|---------------------------------------|----------------------|----------------------|------------|-----------------|----------------|-------------|
| ☑ Registration ~                      | District             | vananthanuram        | ~          |                 |                |             |
| O Applicant Registration Form         |                      | Tunununupunum        |            |                 |                |             |
| O Registration Verification           | LSGD Thiru           | vanathapuram corpo   | ration 🗸   |                 |                |             |
| O Registration Approval               |                      |                      |            |                 |                |             |
| O Password Reset                      | Office Distr         | ct Development Offic | e for SC 🗸 |                 |                |             |
| O Edit Options                        | Age Select           | lge ∨                |            |                 |                |             |
| O Edit Bank Options                   |                      |                      |            |                 |                |             |
| O Second Installments                 | Application No Enter | Application No       |            |                 |                |             |
| O Third Installments                  | Date Of              | ,                    |            | Date Of         | ,              |             |
| O Fourth Installments                 | Registration From    | nm / yyyy            |            | Registration To | im / уууу      |             |
| O Approve Installments                |                      |                      |            |                 |                |             |
| C Search <                            | Sh                   | w Clear              |            |                 |                |             |
| ☐ Reports <                           | Application No       | Name                 | Age        | Dob reg No      | Place of birth | Action      |
|                                       | 101/1/2018           | user5                | 0 months   | 211             | tvmm           | View & Edit |
|                                       | 103/1/2018           | user6                | 0 months   | 3423452         | tvm kerala     | View & Edit |

| VIMS 1.0                                                                  | =                             |                         | Superuser |
|---------------------------------------------------------------------------|-------------------------------|-------------------------|-----------|
| Superuser<br>Online                                                       | Edit Bank Option              | s                       |           |
| Registration     Applicant Registration Form                              | Details of Applicant          |                         |           |
| O Registration Verification                                               | Account holder name           | user4                   |           |
| O Registration Approval O Password Reset                                  | Account number                | 21545555555555          |           |
| O Edit Options                                                            | Bank name                     | sbii                    |           |
| O Edit Bank Options O Second Installments                                 | Branch name                   | tvm                     |           |
| O Third Installments                                                      | lfsc code                     | 12444444444444          |           |
| <ul> <li>O Fourth Installments</li> <li>O Approve Installments</li> </ul> |                               |                         |           |
| 🕼 Search 🗸 🧹                                                              | Details of Mother             |                         |           |
| ☑ Reports <                                                               | Account notder name           |                         |           |
| ☑ Administration <                                                        | Account number                |                         |           |
|                                                                           | Bank name                     |                         |           |
|                                                                           | Branch name                   |                         |           |
|                                                                           | lfsc code                     |                         |           |
|                                                                           | Details of<br>Father/Guardian |                         |           |
|                                                                           | Account holder name           |                         |           |
|                                                                           | Account number                |                         |           |
|                                                                           | Bank name                     |                         |           |
|                                                                           | Branch name                   |                         |           |
|                                                                           | lfsc code                     |                         |           |
|                                                                           | Ur                            | date                    |           |
|                                                                           |                               |                         |           |
|                                                                           |                               |                         |           |
|                                                                           |                               |                         |           |
|                                                                           |                               |                         |           |
|                                                                           | Copyright © 2018 SWG,Keltro   | n. All rights reserved. | VIMS 1.0  |

#### SECOND INSTALLMENTS

• Select District, LSGD, and Office from the drop-down list .Enter Application no and click the show button. Table showing Application no, Name, Age, DOB registration no and Place of birth will be displayed on the screen. You can upload the file. On clicking the upload button, a page showing upload your file will be displayed on the screen .You can upload primary school admission certificate and click the update button. On clicking the update button you can successfully upload the file.

| VIMS 1.0                      | E               | 💄 Superuser                        |
|-------------------------------|-----------------|------------------------------------|
| Superuser<br>Online           | Second installm | ent Options                        |
| ☑ Registration ~              | District        | Thinwananthanuram                  |
| O Applicant Registration Form | District        |                                    |
| O Registration Verification   | LSGD            | Thiruvanathapuram corporation v    |
| O Registration Approval       |                 |                                    |
| O Password Reset              | Office          | District Development Office for SC |
| O Edit Options                | Application No  | Enter Application No               |
| O Edit Bank Options           |                 |                                    |
| O Second Installments         |                 | Show Clear                         |
| O Third Installments          |                 |                                    |
| O Fourth Installments         |                 |                                    |
| O Approve Installments        |                 |                                    |
| ♂ Search <                    |                 |                                    |
| ☑ Reports <                   |                 |                                    |
| ☑ Administration <            |                 |                                    |

| VIMS 1.0                      | Ξ                |                       |          |            |                | Superuser |
|-------------------------------|------------------|-----------------------|----------|------------|----------------|-----------|
| Superuser<br>Online           | Second installme | ent Options           |          |            |                |           |
| Registration ~                | District         | This was an than usam |          |            |                |           |
| O Applicant Registration Form | District         | Thiruvananchaputani   |          |            |                |           |
| O Registration Verification   | LSGD             | select                | ~        |            |                |           |
| O Registration Approval       |                  |                       |          |            |                |           |
| O Password Reset              | Office           | select                | ~        |            |                |           |
| O Edit Options                | Application No   | Enter Application No  |          |            |                |           |
| O Edit Bank Options           |                  |                       |          |            |                |           |
| O Second Installments         |                  | Show Clear            |          |            |                |           |
| O Third Installments          |                  |                       |          |            |                |           |
| O Fourth Installments         | Application No   | Name                  | Age      | Dob reg No | Place of birth | Action    |
| O Approve Installments        | 98/1/2018        | sums                  | 0 months | 12         | trvansrum      | Upload    |
| ☑ Search <                    |                  |                       |          |            |                |           |
|                               |                  |                       |          |            |                |           |
| ☑ Administration <            |                  |                       |          |            |                |           |

| Upload Your File                               |                          |  |  |  |  |  |
|------------------------------------------------|--------------------------|--|--|--|--|--|
| Name                                           | sums                     |  |  |  |  |  |
| Application Number                             | 98/1/2018                |  |  |  |  |  |
| Upload Primary School Admission<br>Certificate | Browse No file selected. |  |  |  |  |  |
| update                                         | Cancel                   |  |  |  |  |  |

#### THIRD INSTALLMENTS

• Select District, LSGD, and Office from the drop-down list. Enter Application no and click the show button. Table showing Application no, Name, Age, DOB registration no and Place of birth will be displayed on the screen. You can upload the file. On clicking the upload button, a page showing upload your file will be displayed on the screen .You can upload fourth standard pass certificate and click the update button. On clicking the update button you can successfully upload the file.

| VIMS 1.0                      | Ξ                | 2                                  | Superuser |
|-------------------------------|------------------|------------------------------------|-----------|
| Superuser<br>• Online         | Third installmer | nt Options                         |           |
| ☑ Registration ~              |                  |                                    |           |
| O Applicant Registration Form | District         | i niruvanantnapuram                |           |
| O Registration Verification   | LSGD             | Thiruvanathapuram corporation      |           |
| O Registration Approval       |                  |                                    |           |
| O Password Reset              | Office           | District Development Office for SC |           |
| O Edit Options                | Application No   | Enter Application No               |           |
| O Edit Bank Options           |                  |                                    |           |
| O Second Installments         |                  | Show Clear                         |           |
| O Third Installments          |                  |                                    |           |
| O Fourth Installments         |                  |                                    |           |
| O Approve Installments        |                  |                                    |           |
| ☑ Search <                    |                  |                                    |           |
|                               |                  |                                    |           |
| Administration <              |                  |                                    |           |

| VIMS 1.0                                                        | =                                      |                                    |               |            |                | Superuser |  |  |  |
|-----------------------------------------------------------------|----------------------------------------|------------------------------------|---------------|------------|----------------|-----------|--|--|--|
| Superuser<br>Online                                             | Third installment Opt                  | ons                                |               |            |                |           |  |  |  |
| Registration                                                    | <b>District</b> Thiru                  | vananthapuram                      | ~             |            |                |           |  |  |  |
| O Registration Verification                                     | LSGD Thiru                             | LSCD Thiruvanathapuram corporation |               |            |                |           |  |  |  |
| O Password Reset                                                | <b>Office</b> Distri                   | ct Development Off                 | ce for SC 🗸 🗸 |            |                |           |  |  |  |
| <ul> <li>O Edit Options</li> <li>O Edit Bank Options</li> </ul> | Application No Enter                   | Application No                     |               |            |                |           |  |  |  |
| O Second Installments O Third Installments                      | Sho                                    | w Clear                            |               |            |                |           |  |  |  |
| O Fourth Installments                                           | Application No                         | Name                               | Age           | Dob reg No | Place of birth | Action    |  |  |  |
| O Approve Installments                                          | 98/1/2018                              | sums                               | 0 months      | 12         | trvansrum      | Upload    |  |  |  |
| Lor Search K                                                    |                                        |                                    |               |            |                |           |  |  |  |
| Administration <                                                |                                        |                                    |               |            |                |           |  |  |  |
|                                                                 | Copyright © 2018 SWG,Keltron. All rigi | ts reserved.                       |               |            |                | VIMS 1.0  |  |  |  |

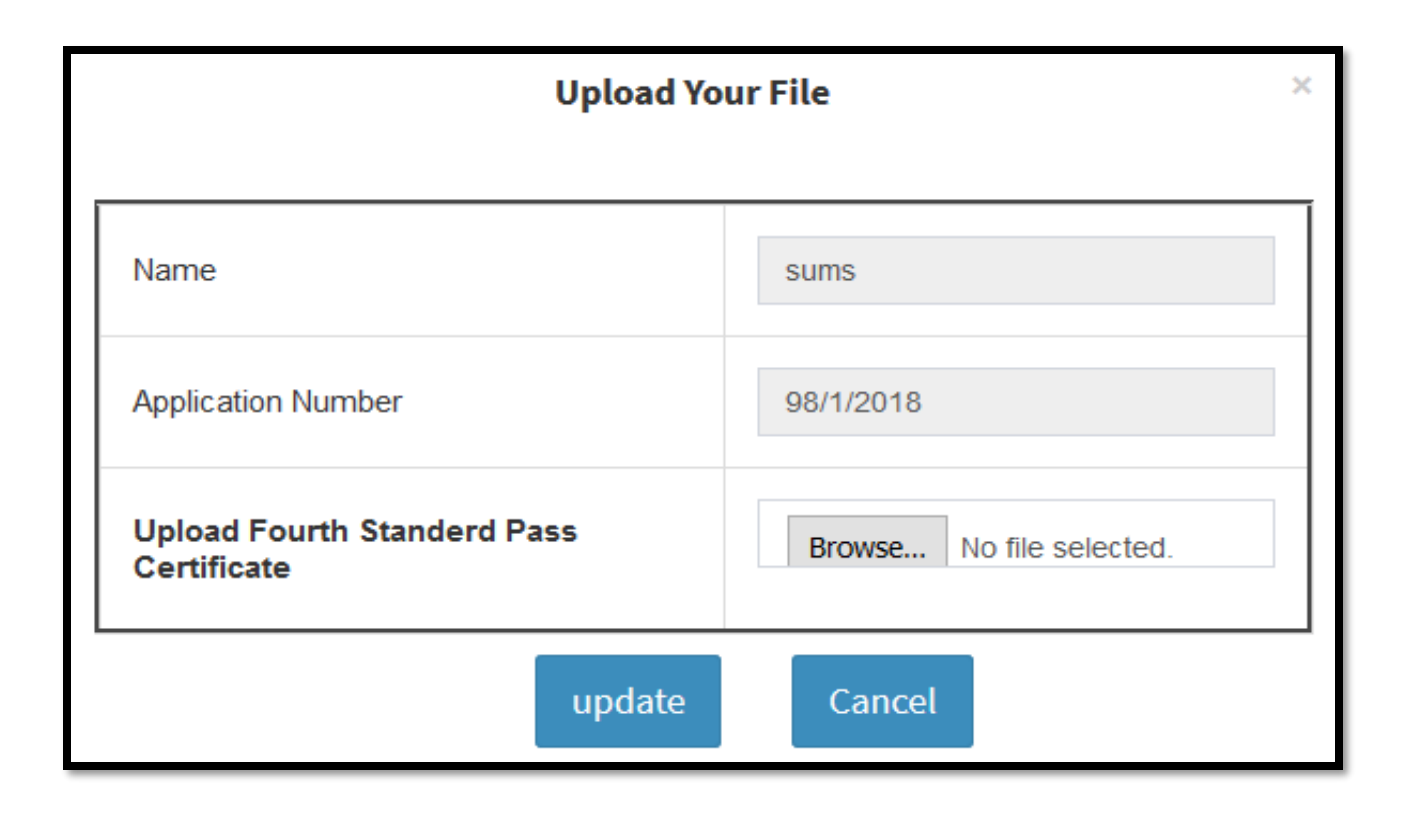

#### FOURTH INSTALLMENTS

• Select District, LSGD, and Office from the drop-down list .Enter Application no and click the show button. Table showing Application no, Name, Age, DOB registration no and Place of birth will be displayed on the screen. You can upload the file. On clicking the upload button, a page showing upload your file will be displayed on the screen .You can upload SSLC certificate and click the update button. On clicking the update button you can successfully upload the file.

| VIMS 1.0                                                                                                    | =                                                                                                    | Superuser |
|----------------------------------------------------------------------------------------------------|----------------------------------------------------------------------------------------------------|-----------|
| Superuser<br>Online                                                                                                    | Fourth installment Options                                                                                                    |           |
| Registration <td< th=""><th>District       Thiruvananthapuram         LSCD       Thiruvanathapuram corporation         Office       District Development Office for SC         Application No       Enter Application No         Show       Clear</th><th></th></td<> | District       Thiruvananthapuram         LSCD       Thiruvanathapuram corporation         Office       District Development Office for SC         Application No       Enter Application No         Show       Clear |           |
|                                                                                                    | Copyright © 2018 SWG, Keltron. All rights reserved.                                                                                                    | VIMS 1.0  |

| VIMS 1.0            | =                          |                                 |          |            |                | Superuser |
|---------------------|----------------------------|---------------------------------|----------|------------|----------------|-----------|
| Superuser<br>Online | Fourth installme           | ent Options                     |          |            |                |           |
| C Registration      | District                   | Thiruvananthapuram              | ~        |            |                |           |
| Search      Keports | LSGD                       | select                          | ~        |            |                |           |
| ·<br>Administration | Office                     | select                          | ~        |            |                |           |
|                     | Application No             | Enter Application No Show Clear |          |            |                |           |
|                     | Application No             | Name                            | Age      | Dob reg No | Place of birth | Action    |
|                     | 98/1/2018                  | sums                            | 0 months | 12         | trvansrum      | Upload    |
|                     |                            |                                 |          |            |                |           |
|                     |                            |                                 |          |            |                |           |
|                     | Copyright © 2018 SWG,Keltr | on. All rights reserved.        |          |            |                | VIMS 1.0  |

| U                       | pload Your File          | × |
|-------------------------|--------------------------|---|
| Name                    | sums                     |   |
| Application Number      | 98/1/2018                |   |
| Upload SSLC Certificate | Browse No file selected. |   |
|                         | update Cancel            |   |

#### **APPROVE INSTALLMENTS**

• Select the installment category from the drop-down list and click the show button.Applicant registration table showing application no,name, aadhar no, fathername, mothername and date of birth will be displayed on the screen.Click on the update checkbox and submit the details.On clicking the submit button a message will be displayed showing successfully approved .

| VIMS 1.0                      | ≡ Superuser            |
|-------------------------------|------------------------|
| Superuser<br>Online           | Approve Installments   |
|                               | Installanoste Select V |
| O Applicant Registration Form |                        |
| O Registration Verification   | Show Clear Submit      |
| O Registration Approval       |                        |
| O Password Reset              |                        |
| O Edit Options                |                        |
| O Edit Bank Options           |                        |
| O Second Installments         |                        |
| O Third Installments          |                        |
| O Fourth Installments         |                        |
| O Approve Installments        |                        |
| ☑ Search <                    |                        |
| ☑ Reports <                   |                        |
| Administration <              |                        |

| VIMS 1.0                                   | ≡                            |                      |              |             |             |            | Superuser   |  |  |  |
|--------------------------------------------|------------------------------|----------------------|--------------|-------------|-------------|------------|-------------|--|--|--|
| Superuser<br>Online                        | Approve Installme            | Approve Installments |              |             |             |            |             |  |  |  |
| ☑ Registration ~                           | Installments                 | First 🗸              |              |             |             |            |             |  |  |  |
| O Applicant Registration Form              |                              |                      |              |             |             |            |             |  |  |  |
| O Registration Verification                |                              | Show Clea            | r Submit     |             |             |            |             |  |  |  |
| O Registration Approval                    |                              |                      |              |             |             |            |             |  |  |  |
| O Password Reset                           | Applicant Registration Table |                      |              |             |             |            |             |  |  |  |
| O Edit Options                             |                              |                      |              |             |             |            |             |  |  |  |
| O Edit Bank Options                        |                              |                      |              |             | Searc       | h:         |             |  |  |  |
| O Second Installments                      | Application No               | Applicant Name       | Aadhar No 🔶  | Father Name | Mother Name | DOB        | ♦ Action    |  |  |  |
| O Third Installments O Fourth Installments | 97/1/2018                    | newuser              | 123456789055 | father      | mother      | 2018-09-07 | ⊠<br>undate |  |  |  |
| O Approve Installments                     |                              |                      |              |             |             |            | upuate      |  |  |  |
| I Search <                                 | Showing 1 to 1 of 1 entries  |                      |              |             |             | Previous   | 1 Next      |  |  |  |
| ☑ Reports <                                |                              |                      |              |             |             |            |             |  |  |  |
| ☑ Administration <                         |                              |                      |              |             |             |            |             |  |  |  |

#### SEARCH OPTIONS

• Select District, LSGD, Office, Age, Installment status from the drop-down list. Enter application no and date of registration and click the show button. Applicant registration table showing application no,name, aadhar no, fathername, mothername and date of birth will be displayed on the screen. You can copy the details, save in excel and in pdf formats.

| VIMS 1.0                                           |                                                                                   | Superuser |
|----------------------------------------------------|-----------------------------------------------------------------------------------|-----------|
| Superuser<br>Online                                | Search Options                                                                    |           |
| Registration                                       | c District Thiruvananthapuram v                                                   |           |
| <ul> <li>Search</li> <li>Search Details</li> </ul> | LSCD Thiruvanathapuram corporation                                                |           |
| ☑ Reports                                          | c Office District Development Office for SC V                                     |           |
| C Administration                                   | Age 0-9 months ~                                                                  |           |
|                                                    | Application No Enter Appln No                                                     |           |
|                                                    | Installment First ~<br>Status                                                     |           |
|                                                    | Date Of<br>Registration From     Date Of       dd / mm / yyyy     Registration To |           |
|                                                    | Show Clear                                                                        |           |
|                                                    |                                                                                   |           |
|                                                    | Copyright © 2018 SWC,Keltron. All rights reserved.                                | VIMS 1.0  |

| VIMS 1.0            | Ξ                            |                                    |                      |                   |             | <b>å</b> s | uperuser |
|---------------------|------------------------------|------------------------------------|----------------------|-------------------|-------------|------------|----------|
| Superuser<br>Online | Search Optior                | 15                                 |                      |                   |             |            |          |
| Registration        | < District                   | Thiruvananthapuram                 | ~                    |                   |             |            |          |
| 🕼 Search            | ✓ ISCD                       | Thiruwapathapuram corporation      |                      |                   |             |            |          |
| O Search Details    | Lagy                         |                                    | ¥ .                  |                   |             |            |          |
| ☑ Reports           | < Office                     | District Development Office for Se | c ~                  |                   |             |            |          |
| Administration      | < Age                        | Select Age v                       |                      |                   |             |            |          |
|                     | Application No               | Enter Appln No                     |                      |                   |             |            |          |
|                     | Installment<br>Status        | Select Option $\checkmark$         |                      |                   |             |            |          |
|                     | Date Of<br>Registration From | dd / mm / yyyy                     | Date<br>Registration | Of dd / mm / yyyy |             |            |          |
|                     |                              | Show Clear                         |                      |                   |             |            |          |
|                     | Applicant Registration Tab   | le                                 |                      |                   |             |            |          |
|                     | Copy Excel PDF               |                                    |                      |                   |             |            |          |
|                     |                              |                                    |                      |                   | Search:     |            |          |
|                     | Application No               | Applicant Name                     | 🔺 Aadhar No 🔶        | Father Name       | Mother Name |            | ÷        |
|                     | 101/1/2018                   | user5                              | 32555555555          | userf             | userm       | 2018-09-06 |          |
|                     | 103/1/2018                   | user6                              | 352233355555         | user6f            | user6m      | 2018-09-14 |          |
|                     | Showing 1 to 2 of 2 entries  |                                    |                      |                   |             | Previous 1 | Next     |
|                     |                              |                                    |                      |                   |             |            |          |
|                     | Copyright © 2018 SWG,K       | eltron. All rights reserved.       |                      |                   |             |            | VIMS 1.0 |

#### **REGISTRATION REPORT**

• Select an age category from the drop-down list and click on the show button. Applicant registration table showing policy no, application no,name, aadhar no, fathername,gender,date of birth,date of joining scheme, address of father,district,account no etc will be displayed on the screen.You can copy the details,save in excel and in pdf formats.

| VIMS 1.0              |   | E                   | Superuser |
|-----------------------|---|---------------------|-----------|
| Superuser<br>Online   |   | Registration Report |           |
| Registration          | < | Age Select Age ~    |           |
| 🕼 Search              | < | Show Clear          |           |
| C Reports             | ~ |                     |           |
| O Registration Report |   |                     |           |
| ☑ Administration      | < |                     |           |

| VIMS 1.0                                  | =                      | E Supervaer                                |                   |                |                |        |            |                              |                      |                        |                    |               |                               |                                         |                    |
|-------------------------------------------|------------------------|--------------------------------------------|-------------------|----------------|----------------|--------|------------|------------------------------|----------------------|------------------------|--------------------|---------------|-------------------------------|-----------------------------------------|--------------------|
| Superuser<br>Online                       | Regist                 | Registration Report                        |                   |                |                |        |            |                              |                      |                        |                    |               |                               |                                         |                    |
| Registration <     Search <     Reports × |                        | Age 0-9 months V<br>Show Clear             |                   |                |                |        |            |                              |                      |                        |                    |               |                               |                                         |                    |
| O Registration Report O Administration    | Applicant Re<br>Copy E | gistration Table                           |                   |                |                |        |            |                              |                      |                        |                    |               |                               | Search:                                 |                    |
|                                           | Policy<br>Number       | Application<br>No                          | Applicant<br>Name | ¢<br>Aadhar No | Father<br>Name | Gender | ¢<br>DOB   | Date of<br>Joining<br>Scheme | Member<br>Occupation | Adress<br>of<br>Father | ¢                  | <b>S</b> tate | Mobile<br>Number of<br>Father | Account Number                          | ↓<br>IFSC code     |
|                                           |                        | 97/1/2018                                  | newuser           | 123456789055   | father         | Female | 2018-09-07 |                              |                      | tvm po<br>kerala       | Thiruvananthapuram | Kerala        | 9090909090                    | 121312444444444                         | 324234325423253    |
|                                           |                        | 98/1/2018                                  | sums              | 342342343254   | father1        | Female | 2018-09-07 |                              |                      | tvm po<br>tvm          | Thiruvananthapuram | Kerala        | 3255555555                    | 4444444444444444                        | 1244444444444444   |
|                                           |                        | 99/1/2018                                  | greena            | 434235555555   | gireesh        | Female | 2018-09-07 |                              |                      | tvm po<br>tvm          | Thiruvananthapuram | Kerala        | 3214444444                    | 432435355555555                         | 1234444444444444   |
|                                           |                        | 100/1/2018                                 | user3             | 34234444444    | user3f         | Female | 2018-09-07 |                              |                      | tvm po<br>kerala       | Thiruvananthapuram | Kerala        | 2311111111                    | 222222222222222222222222222222222222222 | 333333333333333333 |
|                                           | Showing 1 to           | howing 1 to 4 of 4 entries Previous 1 Next |                   |                |                |        |            |                              |                      |                        |                    |               |                               |                                         |                    |

#### **ADMINISTRATION**

#### **EMPLOYEE REGISTRATION**

 Enter the details like employee name, gender, department, designation, mobile no, email id, district, office, LSGD, address, privilege, username, password for employee registration and click the save button. Employee registration table with employee name and username will be displayed on the datatable below. You can edit and delete the employee details. On clicking the edit button you can update the details successfully. On clicking the delete button you can delete the details successfully.

| VIMS 1.0            | ≡                             |                         |                 |                    | 💄 Superuser       |
|---------------------|-------------------------------|-------------------------|-----------------|--------------------|-------------------|
| Superuser<br>Online | Employee Regis                | tration                 |                 |                    |                   |
| Registration        | Employee Name *               | Enter Name              | Gender *        | select             | ~                 |
| Get Reports <       | Department *                  | select                  | Designation     | select             | ~                 |
| Administration <    | Mobile Number *               | Enter Phone number      | Email Id *      | Enter Email id     |                   |
|                     | District *                    | select ~                | Office Name *   | Please Select      | ~                 |
|                     | LSGD                          | select 🗸                | Address         | Enter Address      |                   |
|                     |                               |                         |                 |                    |                   |
|                     | Username *                    | Enter Username          | Active          | Privilege * select | ~                 |
|                     | Password *                    |                         | Retype Password |                    |                   |
|                     |                               |                         | Sa              | Clear              |                   |
|                     |                               |                         |                 |                    |                   |
|                     | Employee Registration Tabl    | e                       |                 |                    |                   |
|                     | SI.No                         | Employee Name           |                 | User Name          | Action $\diamond$ |
|                     | 1                             | vathsalya               |                 | vathsalya          | 🗭 Edit 🛍 Delete   |
|                     | 106                           |                         |                 | employ             | 🗹 Edit 🗂 Delete   |
|                     | 107                           | employee1               |                 | newemploy          | 🗹 Edit 🛍 Delete   |
|                     | 108                           | Anisha                  |                 | anisha             | 🗭 Edit 🗂 Delete   |
|                     | 109                           | Anisha                  |                 | anisha             | 🗹 Edit 🗂 Delete   |
|                     | 110                           | Anisha NS               |                 | anisha             | 🗹 Edit 🗂 Delete   |
|                     | 111                           | Radhika                 |                 | radhika            | 🗹 Edit 🛍 Delete   |
|                     | 112                           | Sara                    |                 | sara               | 🗹 Edit 🗊 Delete   |
|                     | 113                           | keltron                 |                 | keltron1           | 🖸 Edit ា 🖬 Delete |
|                     | 114                           | dir user                |                 | diruser            | 🖸 Edit 🛍 Delete   |
|                     | Showing 1 to 10 of 202 entr   | les                     |                 | Previous 1 2 3     | 4 5 21 Next       |
|                     | Copyright © 2018 SWC Keltr    | n, All rights reserved. |                 |                    | VIMS 1.0          |
|                     | sopjing.re o zozo orro, ketti |                         |                 |                    | VIII31.0          |

| VIMS 1.0                    | ≡                            |                         |             |                          | Superuser         |
|-----------------------------|------------------------------|-------------------------|-------------|--------------------------|-------------------|
| Superuser<br>Online         | Employee Regist              | ration                  |             |                          |                   |
|                             | Employee Name *              | Radhika                 | Gender      | * select                 | ~                 |
| or Search <<br>or Reports < | Department *                 | SC v                    | Designation | n Confidential Assistant | ~                 |
|                             | Mobile Number *              | 147747                  | Email Id '  | * radgg.com              |                   |
|                             | District *                   | Thiruvananthapuram 🗸    | Office Name | Directorate              | ~                 |
|                             |                              |                         |             |                          |                   |
|                             | LSGD                         | Y                       | Addres      | s Enter Address          |                   |
|                             |                              |                         |             |                          |                   |
|                             | Username *                   | radhika                 | Active      | Privilege * select       | ×                 |
|                             |                              |                         | U           | pdate Clear              |                   |
|                             | Employee Registration Table  | 2                       |             |                          |                   |
|                             | Show 10 v entries            | Employee Name           |             | Search:                  | Action            |
|                             | 1                            | vathsalya               |             | vathsalya                | C Edit            |
|                             | 106                          |                         |             | employ                   | 🗹 Edit 🗂 Delete   |
|                             | 107                          | employee1               |             | newemploy                | 🖸 Edit 🗂 Delete   |
|                             | 108                          | Anisha                  |             | anisha                   | 🖸 Edit            |
|                             | 109                          | Anisha                  |             | anisha                   | 🗹 Edit 🗂 🛅 Delete |
|                             | 110                          | Anisha NS               |             | anisha                   | 🖸 Edit 🗂 🛅 Delete |
|                             | 111                          | Radhika                 |             | radhika                  | 🗹 Edit 🛍 Delete   |
|                             | 112                          | Sara                    |             | sara                     | 🗹 Edit 🗂 Delete   |
|                             | 113                          | keltron                 |             | keltron1                 | 🗹 Edit 🗂 Delete   |
|                             | 114                          | dir user                |             | diruser                  | 🗹 Edit 🛍 Delete   |
|                             | Showing 1 to 10 of 202 entri | es                      |             | Previous 1 2 3 4         | 5 21 Next         |
|                             | Copyright © 2018 SWG,Keltro  | n. All rights reserved. |             |                          | VIMS 1.0          |

### **DISTRICT**

• Details of districts are shown in the table.

| VIMS 1.0                 | =                                                   | 8                  | Superuser |  |  |  |
|--------------------------|-----------------------------------------------------|--------------------|-----------|--|--|--|
| Superuser<br>Online      | Add District                                        |                    |           |  |  |  |
| Registration      Search | District Enter District                             | Can                | cel       |  |  |  |
| ☑ Reports <              | District Table                                      |                    |           |  |  |  |
| ☑ Administration ~       | SI.No                                               | District           |           |  |  |  |
| O Employee Registration  | 1                                                   | Thiruvananthapuram |           |  |  |  |
| O LSGD                   | 2                                                   | Kollam             |           |  |  |  |
| O Designation            | 3                                                   | Pathanamthitta     |           |  |  |  |
| O onice                  | 4                                                   | Thrissur           |           |  |  |  |
|                          | 5                                                   | Ernakulam          |           |  |  |  |
|                          | 6                                                   | Alappuzha          |           |  |  |  |
|                          | 7                                                   | Kottayam           |           |  |  |  |
|                          | 8                                                   | ldukki             |           |  |  |  |
|                          | 9                                                   | Pallakad           |           |  |  |  |
|                          | 10                                                  | Malappuram         |           |  |  |  |
|                          | 12                                                  | Koznikode          |           |  |  |  |
|                          | 13                                                  | Kannur             |           |  |  |  |
|                          | 14                                                  | Kasargod           | _         |  |  |  |
|                          |                                                     | -                  |           |  |  |  |
|                          |                                                     |                    |           |  |  |  |
|                          | Copyright © 2018 SWG, Keltron. All rights reserved. |                    |           |  |  |  |

• Select office name and LSGD type from the drop-down list. Enter LSGD and address to the textbox and click the save button. LSGD office table with office name, LSGD name and address will be displayed on the datatable below. You can edit and delete the details. On clicking the edit button you can update the details successfully. On clicking the delete button you can delete the details successfully.

| VIMS 1.0                                                              | ≡         |                                    |               |                                                                 | 💄 Superuser        |  |  |  |  |
|-----------------------------------------------------------------------|-----------|------------------------------------|---------------|-----------------------------------------------------------------|--------------------|--|--|--|--|
| Superuser<br>Online                                                   | Add L     | .SGD                               |               |                                                                 |                    |  |  |  |  |
| Ø' Registration      Ø' Search      Ø' Reports      Ø' Administration | o         | ffice Name • select LSCD • Enter I | : v           | LSGD Type * select LSGD Address * Enter LSGD Address Save Clear | V                  |  |  |  |  |
| LSGD Office Table                                                     |           |                                    |               |                                                                 |                    |  |  |  |  |
|                                                                       | Show 1    | 0 v entries                        |               | Search:                                                         |                    |  |  |  |  |
|                                                                       | Sl.no     | Office Name                        | LSGD Name     | LSGD Address                                                    | ♦ Action ♦         |  |  |  |  |
|                                                                       | 132       | Alappuzha                          | Alappuzha     | Alappuzha municipality, Alappuzha                               | C Edit             |  |  |  |  |
|                                                                       | 133       | Alappuzha                          | Bharanickavu  | Bharanickavu Block Pt, Charummoodu P.O,Alappuzha                | C Edit             |  |  |  |  |
|                                                                       | 134       | Alappuzha                          | Muthukulam    | Muthukulam Block Pt, Muthukulam south P.O,Kayamkulam            | C Edit             |  |  |  |  |
|                                                                       | 135       | Alappuzha                          | Mavelikkara   | Mavelikkara Block Pt, Puthiyakavu P.O Mavelikkara               | C Edit             |  |  |  |  |
|                                                                       | 136       | Alappuzha                          | Harippad      | Harippad Block Pt, Mannarassala P.O, Alappuzha                  | 🕑 Edit<br>💼 Delete |  |  |  |  |
|                                                                       | 137       | Alappuzha                          | Chengannur    | Chengannur Block Pt, Puliyoor P.O Chengannur                    | 🕑 Edit<br>💼 Delete |  |  |  |  |
|                                                                       | 138       | Alappuzha                          | Veliyanad     | Veliyanad Block Pt, Ramankary P.O, Kuttanad                     | C Edit             |  |  |  |  |
|                                                                       | 139       | Alappuzha                          | Champakkulam  | Champakkulam Block Pt, Thekkekkara P.O                          | C Edit             |  |  |  |  |
|                                                                       | 140       | Alappuzha                          | Ambalappuzha  | Ambalappuzha Block Pt, Sanadhanapuram P.O ,Alappuzha            | C Edit             |  |  |  |  |
|                                                                       | 141       | Alappuzha                          | Aryad         | Aryad Block Pt, Kalavoor P.O,Alappuzha                          | C Edit             |  |  |  |  |
|                                                                       | Showing   | 1 to 10 of 175 entries             |               | Previous 1 2 3 4 5                                              | 5 18 Next          |  |  |  |  |
|                                                                       |           |                                    |               |                                                                 |                    |  |  |  |  |
|                                                                       | Copyright | © 2018 SWG,Keltron. All rigi       | nts reserved. |                                                                 | VIMS 1.0           |  |  |  |  |

#### <u>LSGD</u>

| VIMS 1.0                                        | ≡         |                             |               |                                                                           | Superuser                   |
|-------------------------------------------------|-----------|-----------------------------|---------------|---------------------------------------------------------------------------|-----------------------------|
| Superuser<br>Online                             | Add I     | _SGD                        |               |                                                                           |                             |
| Registration     C     Search     C     Reports | o         | ffice Name * Alapp          | uzha 🗸        | LSCD Type • Municipality LSCD Address • Alappuzha municipality, Alappuzha | ×                           |
| ☑ Administration 〈                              |           |                             |               | Update Clear                                                              |                             |
|                                                 | LSGD Of   | fice Table                  |               |                                                                           |                             |
|                                                 | Show 1    | 0 v entries                 |               | Search:                                                                   |                             |
|                                                 | Sl.no     | Office Name                 | LSGD Name     | LSGD Address                                                              | Action 🔶                    |
|                                                 | 132       | Alappuzha                   | Alappuzha     | Alappuzha municipality, Alappuzha                                         | C Edit                      |
|                                                 | 133       | Alappuzha                   | Bharanickavu  | Bharanickavu Block Pt, Charummoodu P.O,Alappuzha                          | C Edit                      |
|                                                 | 134       | Alappuzha                   | Muthukulam    | Muthukulam Block Pt, Muthukulam south P.O,Kayamkulam                      | <b>C</b> i Edit<br>Î Delete |
|                                                 | 135       | Alappuzha                   | Mavelikkara   | Mavelikkara Block Pt, Puthiyakavu P.O Mavelikkara                         | C Edit                      |
|                                                 | 136       | Alappuzha                   | Harippad      | Harippad Block Pt, Mannarassala P.O, Alappuzha                            | C Edit                      |
|                                                 | 137       | Alappuzha                   | Chengannur    | Chengannur Block Pt, Puliyoor P.O Chengannur                              | C Edit                      |
|                                                 | 138       | Alappuzha                   | Veliyanad     | Veliyanad Block Pt, Ramankary P.O, Kuttanad                               | C Edit                      |
|                                                 | 139       | Alappuzha                   | Champakkulam  | Champakkulam Block Pt, Thekkekkara P.O                                    | C Edit<br>Delete            |
|                                                 | 140       | Alappuzha                   | Ambalappuzha  | Ambalappuzha Block Pt, Sanadhanapuram P.O ,Alappuzha                      | C Edit<br>Delete            |
|                                                 | 141       | Alappuzha                   | Aryad         | Aryad Block Pt, Kalavoor P.O,Alappuzha                                    | Ci Edit                     |
|                                                 | Showing   | 1 to 10 of 175 entries      |               | Previous 1 2 3 4 5                                                        | 18 Next                     |
|                                                 |           |                             |               |                                                                           |                             |
|                                                 | Copyright | © 2018 SWG,Keltron. All rig | hts reserved. |                                                                           | VIMS 1.0                    |

### **DESIGNATION**

• Enter designation in the textbox and click the add button. Designation table showing the designation will be displayed on the datatable below.

| VIMS 1.0                | Ξ                                              |                        | Superuser       |  |  |  |  |  |
|-------------------------|------------------------------------------------|------------------------|-----------------|--|--|--|--|--|
| Superuser<br>Online     | Add Designation                                | Add Designation        |                 |  |  |  |  |  |
| ☑ Registration          | C Designation Enter Designat                   | ion                    |                 |  |  |  |  |  |
| 🕼 Search                | <                                              | Add Cancel             |                 |  |  |  |  |  |
| 🕼 Reports               | <                                              |                        |                 |  |  |  |  |  |
| C Administration        | <ul> <li>Designation Table</li> </ul>          |                        |                 |  |  |  |  |  |
| O Employee Registration | Show 25 v entries                              | Searc                  | :h:             |  |  |  |  |  |
| O District<br>O LSGD    | SI.No                                          | Designation            |                 |  |  |  |  |  |
| O Designation           | 10                                             | Additional Director    |                 |  |  |  |  |  |
| O office                | 11                                             | ADDO                   |                 |  |  |  |  |  |
|                         | 4                                              | Assistant              |                 |  |  |  |  |  |
|                         | 5                                              | clerk                  |                 |  |  |  |  |  |
|                         | 1                                              | Confidential Assistant |                 |  |  |  |  |  |
|                         | 7                                              | DDO                    |                 |  |  |  |  |  |
|                         | 3                                              | Director               |                 |  |  |  |  |  |
|                         | 8                                              | JOINT DIRECTOR         |                 |  |  |  |  |  |
|                         | 6                                              | SCDO                   |                 |  |  |  |  |  |
|                         | 9                                              | Superintendent         |                 |  |  |  |  |  |
|                         | 2                                              | test                   |                 |  |  |  |  |  |
|                         | Showing 1 to 11 of 11 entries                  |                        | Previous 1 Next |  |  |  |  |  |
|                         |                                                |                        |                 |  |  |  |  |  |
|                         | Copyright © 2018 SWG,Keltron. All rights reser | ved.                   | VIMS 1.0        |  |  |  |  |  |

#### **OFFICE**

Select office type and district from the drop-down list. Enter office name and address to
the textbox and click the save button. Office table with office type, district, office name
and address will be displayed on the datatable below. You can edit and delete the
details. On clicking the edit button you can update the details successfully. On clicking
the delete button you can delete the details successfully.

| VIMS 1.0                                        | ≡         |                       |                           |                                                  |                                                                                                | Superuser                   |
|-------------------------------------------------|-----------|-----------------------|---------------------------|--------------------------------------------------|------------------------------------------------------------------------------------------------|-----------------------------|
| Superuser<br>Online                             | Add       | Office                |                           |                                                  |                                                                                                |                             |
| ☑ Registration <                                | c         | Office Type *         | select                    | ∽ Dis                                            | trict * select ~                                                                               |                             |
| Search     C     Reports                        | •         | ffice Name *          | Enter Office Name         | Office Add                                       | ress * Enter Office Address                                                                    |                             |
| C Administration ~                              |           |                       |                           |                                                  |                                                                                                |                             |
| O Employee Registration<br>O District<br>O LSGD |           |                       |                           |                                                  | Save Cancel                                                                                    |                             |
| O Designation                                   | Office Ta | ble                   |                           |                                                  |                                                                                                |                             |
|                                                 | Show 1    | 0 🗸 entries           |                           |                                                  | Search:                                                                                        |                             |
|                                                 | Sl.No     | Office type*          | District \$               | Office Name                                      | Office Address                                                                                 | Action $\Leftrightarrow$    |
|                                                 | 15        | Directorate           | Thiruvananthapuram        | Directorate                                      |                                                                                                | C Edit                      |
|                                                 | 1         | District<br>Office    | Pallakad                  | District Development Office for<br>SC Palakkad   | District Development Office for SC, Second Floor, Civil<br>Station, Palakkad Pin-678 001       | 🖸 Edit<br>🏛 Delete          |
|                                                 | 2         | District<br>Office    | Kannur                    | District Development Office for<br>SC            | District Development Office for SC, Civil Station P O,<br>Kannur- 670 002                      | C Edit<br>前 Delete          |
|                                                 | 3         | District<br>Office    | Malappuram                | District Development Office for<br>SC            | District Development for SC, civil Station Malappuram                                          | C Edit<br>前 Delete          |
|                                                 | 4         | District<br>Office    | Kozhikode                 | District Development Office for<br>SC            | District Development Office for SC Kozhikode                                                   | C Edit<br>前 Delete          |
|                                                 | 5         | District<br>Office    | ldukki                    | District Development Office for<br>SC ldukki     | District development Office for SC, Idukki,<br>Moolamattam P O- 685 589                        | <b>⊠ Edit</b><br>ÎÎÎ Delete |
|                                                 | 6         | District<br>Office    | Wayanad                   | District Development Office for<br>SC Wayanad    | District Development Office for SC, Civil Station,<br>Kalpetta, Wayanad- 673122                | i Edit<br>Î Delete          |
|                                                 | 7         | District<br>Office    | Kasargod                  | District Development Office for<br>SC Kasargod   | Civil Station, Vidhyanagar, Kasargod-671123                                                    | ि Edit<br>चि Delete         |
|                                                 | 8         | District<br>Office    | Thrissur                  | District Development Office for<br>SC            | District Development Office for SC, Civil<br>Station(Second Floor), Ayyanthol, Thrissur-680003 | िं Edit<br>चिं Delete       |
|                                                 | 9         | District<br>Office    | Ernakulam                 | District Development Office for<br>SC, Ernakulam | District Development Office for SC                                                             | <b>び</b> Edit<br>前 Delete   |
|                                                 | Showing   | ; 1 to 10 of 15 entri | es                        |                                                  | Previous                                                                                       | 1 2 Next                    |
|                                                 |           |                       |                           |                                                  |                                                                                                |                             |
|                                                 | Copyright | © 2018 SWG,Keltı      | ron. All rights reserved. |                                                  |                                                                                                | VIMS 1.0                    |

| VIMS 1.0                           | ≡           |                          |                          |                                                |                                                                                                    | Superuser                       |
|------------------------------------|-------------|--------------------------|--------------------------|------------------------------------------------|----------------------------------------------------------------------------------------------------|---------------------------------|
| Superuser<br>Online                | Add (       | Office                   |                          |                                                |                                                                                                    |                                 |
| C Registration C Search C Reports  | o           | ffice Type *             | District Office          | Dis ffice for SC Office Add                    | trict *     Pallakad     >       ress *     District Development Office for SC,<br>Second Lloss Civil Station Palaking |                                 |
| ☑ Administration                   |             |                          | Falannau                 |                                                | Pin-678 001                                                                                                    |                                 |
| O Employee Registration O District |             |                          |                          |                                                | Update Cancel                                                                                                    |                                 |
| O Designation                      | Office Tal  | ble                      |                          |                                                |                                                                                                    |                                 |
| O office                           | Show 10     | 0 v entries              |                          |                                                | Search:                                                                                                    |                                 |
|                                    | SI.No       | Office type <sup>*</sup> | District \$              | Office Name                                    | Office Address                                                                                                    | ♦ Action ♦                      |
|                                    | 15          | Directorate              | Thiruvananthapuram       | Directorate                                    |                                                                                                    | C Edit<br>前 Delete              |
|                                    | 1           | District<br>Office       | Pallakad                 | District Development Office for<br>SC Palakkad | District Development Office for SC, Second Floor, Civi<br>Station, Palakkad Pin-678 001                                | <mark>€ Edit</mark><br>Î Delete |
|                                    | 2           | District<br>Office       | Kannur                   | District Development Office for<br>SC          | District Development Office for SC, Civil Station P O,<br>Kannur- 670 002                                              | C Edit<br>前 Delete              |
|                                    | 3           | District<br>Office       | Malappuram               | District Development Office for<br>SC          | District Development for SC, civil Station Malappuran                                                                  | <b>ビ Edit</b><br>前 Delete       |
|                                    | 4           | District<br>Office       | Kozhikode                | District Development Office for<br>SC          | District Development Office for SC Kozhikode                                                                           | C Edit<br>前 Delete              |
|                                    | 5           | District<br>Office       | ldukki                   | District Development Office for<br>SC Idukki   | District development Office for SC, Idukki,<br>Moolamattam P O- 685 589                                                | C Edit<br>前 Delete              |
|                                    | 6           | District<br>Office       | Wayanad                  | District Development Office for<br>SC Wayanad  | District Development Office for SC, Civil Station,<br>Kalpetta, Wayanad- 673122                                        | C Edit                          |
|                                    | 7           | District<br>Office       | Kasargod                 | District Development Office for<br>SC Kasargod | Civil Station, Vidhyanagar, Kasargod-671123                                                                            | C Edit                          |
|                                    | 8           | District<br>Office       | Thrissur                 | District Development Office for<br>SC          | District Development Office for SC, Civil<br>Station(Second Floor), Ayyanthol, Thrissur-680003                         | C Edit                          |
|                                    | 9           | District<br>Office       | Ernakulam                | District Development Office for SC, Ernakulam  | District Development Office for SC                                                                                     | C Edit<br>Delete                |
|                                    | Showing     | 1 to 10 of 15 entrie     | 25                       |                                                | Previous                                                                                                    | 1 2 Next                        |
|                                    |             |                          |                          |                                                |                                                                                                    |                                 |
|                                    | Copyright ( | © 2018 SWG,Keltr         | on. All rights reserved. |                                                |                                                                                                    | VIMS 1.0                        |